# **BigBoss** MASS専用画面初期設定ご案内

## 目次

# 目次

| MASS の専用画面を開く            | 3  |
|--------------------------|----|
| 1.1 パソコンから MASS の専用画面を開く | 4  |
| 1.2 スマホから MASS の専用画面を開く  | 5  |
| MASS 専用画面の見方             | 6  |
| アカウント設定                  | 7  |
| トレード設定                   | 8  |
| 4.1 トレード設定一基本ロット倍率       | 9  |
| 4.2 トレード設定一確認画面          | 10 |
| 4.3 高度な設定―ページ紹介、取引の反転    | 11 |
| 4.4 高度な設定一自動ロット調整(複利運用)  | 12 |
| .通知(アラート)機能の説明           | 13 |
| フォロー履歴の確認                | 14 |

#### 1. MASS専用画面を開く

MASS専用画面を開くには、

まずBigBossマイページにログインする必要がございます。

https://mypage.bigboss-financial.com/signin

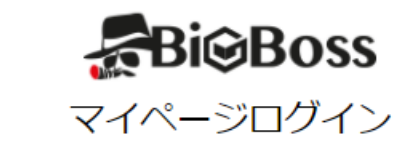

| メールアドレス       |
|---------------|
| パスワード         |
|               |
| ログイン          |
| パスワードをお忘れですか? |

口座開設後にパスワードなどが記載されているメール「Live口座開設のお知らせ」が ご登録されたメールアドレス宛に送信されます。 メールアドレス、パスワードをご確認し、ログインを行ってください。

#### 1.1 パソコンからMASS専用画面を開く

ログインされたら、ダッシュボードが表示されます。 ダッシュボードのマイアカウントのところに、MASS口座が表示されています。 「Log in to MASS」をクッリクし、MASS専用画面を開きましょう。

| <b>O</b> ようこそ <b></b> | <b>さん</b> お知らけ | <del>2</del>    |                       |                |             |
|-----------------------|----------------|-----------------|-----------------------|----------------|-------------|
|                       | 内銀行入金          | 🔤 クレジットカード入会    | ≩ <b>〔</b> ≦〕 入金方法一賢  | 5              |             |
| <u>♪</u> マイアカ         | <b>ウント 更新</b>  | 、↑ □应種別 ◆↑      | レバレッジ ^* 残高+クレジット ^** | 内訳 ↑↓ POA      | ☆↓ □座開設日 ☆↓ |
|                       | LIVE4 JPY      | Mass Standard - | 1111                  | Log in to MASS |             |
|                       |                | ここをクリッ          | クしてください。              |                |             |

#### 1.2 スマホからMASS専用画面を開く

ログインされたら、ダッシュボードが表示されます。 ダッシュボードのマイアカウントのところで、 MASS専用口座番号の左側に表示されている ^ をクリックします。

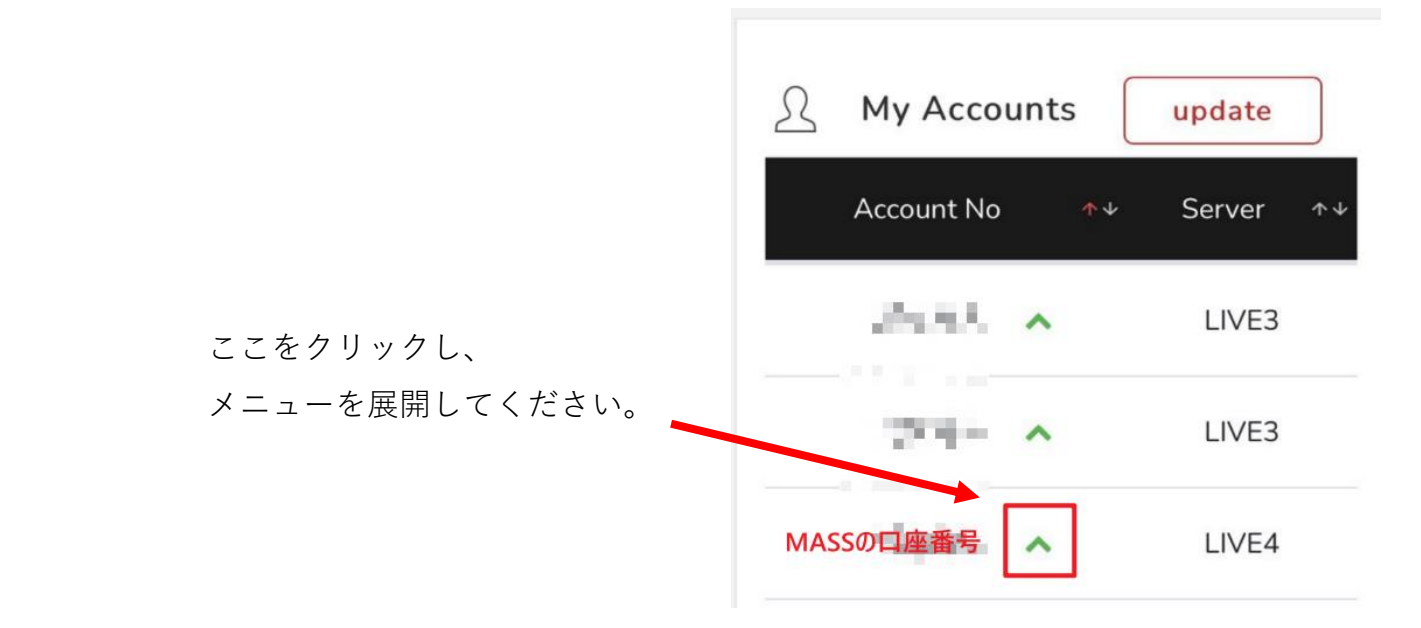

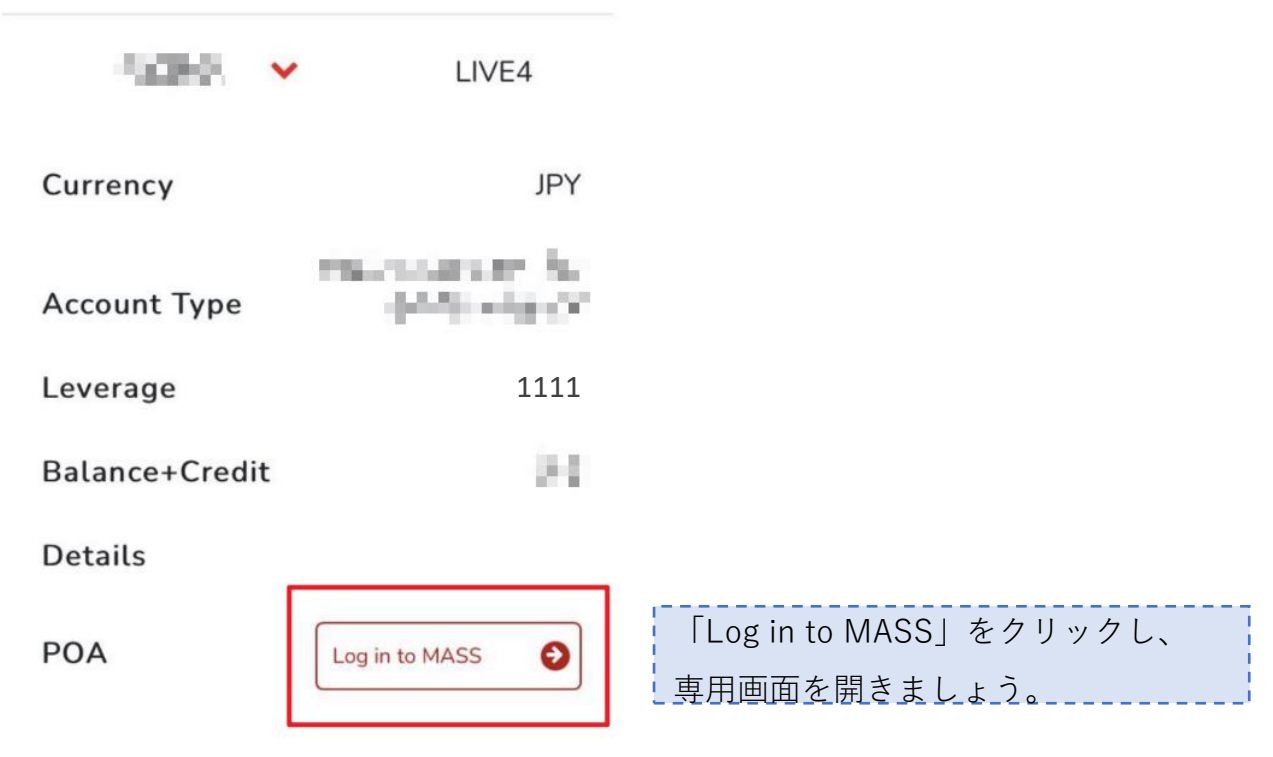

5

### 2. MASS専用画面の見方

以下MASS専用画面の見方を紹介します。

|                                        | <b>— 0</b> 0 : 52 : 38        | ₩05:52:38                 | • 14:52:38     | 入金    | 出金取引期歴         | 0 I   |
|----------------------------------------|-------------------------------|---------------------------|----------------|-------|----------------|-------|
| ダッシュボード                                |                               |                           |                |       | 1              | ទ N 🍰 |
| JPY 100,000<br>我高 12/08 08:28 時点       | <b>JPY 100,00</b><br>有动証拠金 12 | о<br>овов <b>ЦЦЦ</b>      | 0<br>今週の勝ちトレード | luuda | 0<br>今週の負けトレード | uhu   |
| ・入金:マイページの<br>・出金:マイページの<br>・取引履歴:現在ログ | 入金画面に移<br>出金画面に移<br>バインしている N | 動します<br>動します<br>MASS 口座の耳 | 防履歴が表示         | されます  |                |       |
|                                        |                               |                           |                |       |                |       |
| ◎ トレード設定画面が表示されます                      |                               |                           |                |       |                |       |
| ◎ 画面情報の更新                              |                               |                           |                |       |                |       |
| 🏜 アカウント設定                              | 画面に移動し                        | ます                        |                |       |                |       |
| ● アラート情報を表示します                         |                               |                           |                |       |                |       |
| アカウント設定・フォロー履歴・ログアウトが選択できます。           |                               |                           |                |       |                |       |

リアルタイムのロ座残高・証拠金・今週の勝ちトレード・負けトレード回数が表示されます

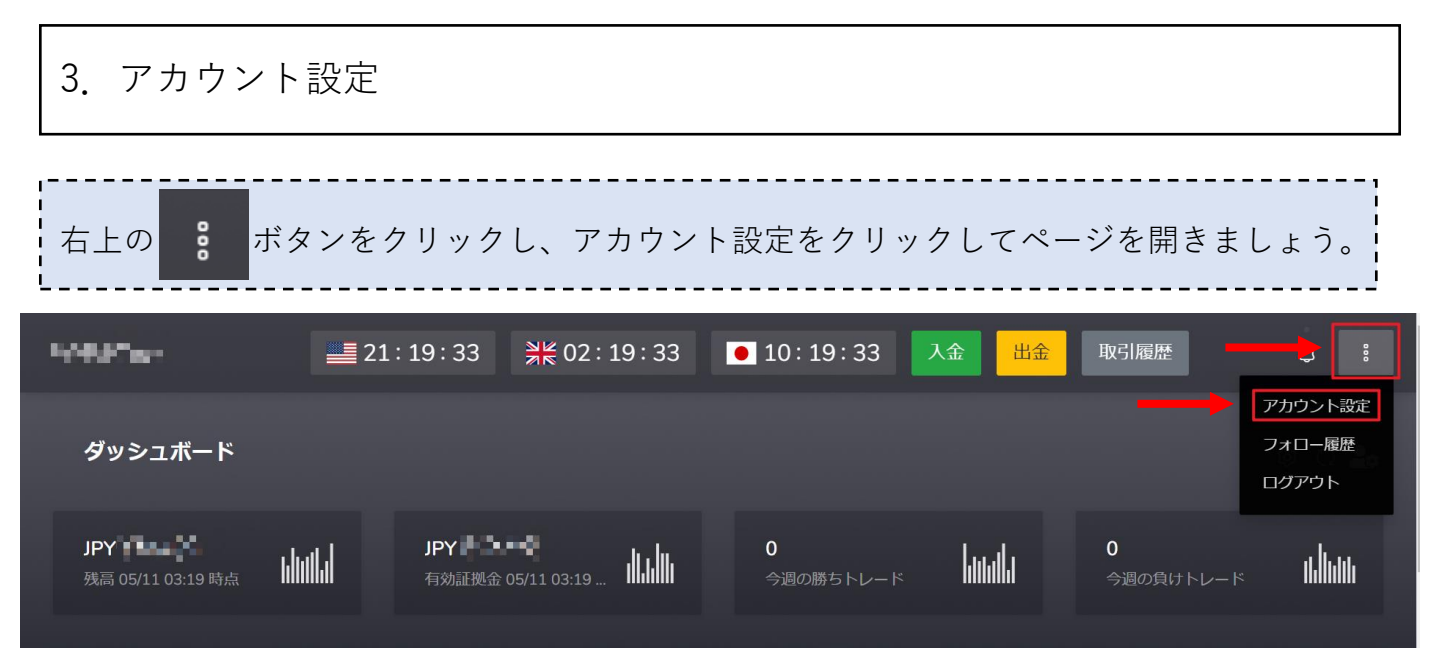

アカウント設定画面のデフォルト設定は言語:日本語、タイムゾーン:UTCですので、 お客様のご利用環境に応じて設定変更してください。

※タイムゾーンがご利用環境と一致しない場合、コピーが正しく受けられないこともあり得るので、 正しく設定しましょう。

| アカウント設定      |            |
|--------------|------------|
| 言語 C Eng     | lish<br>語  |
| タイムゾーン (GMT+ | 00:00) UTC |
| 更新可          |            |

#### 4. トレード設定

左上のMASS商品名をクリックし、下記のトップ画面に戻り、

右にある 😥 マークをクリックし、トレード設定画面を開きましょう。

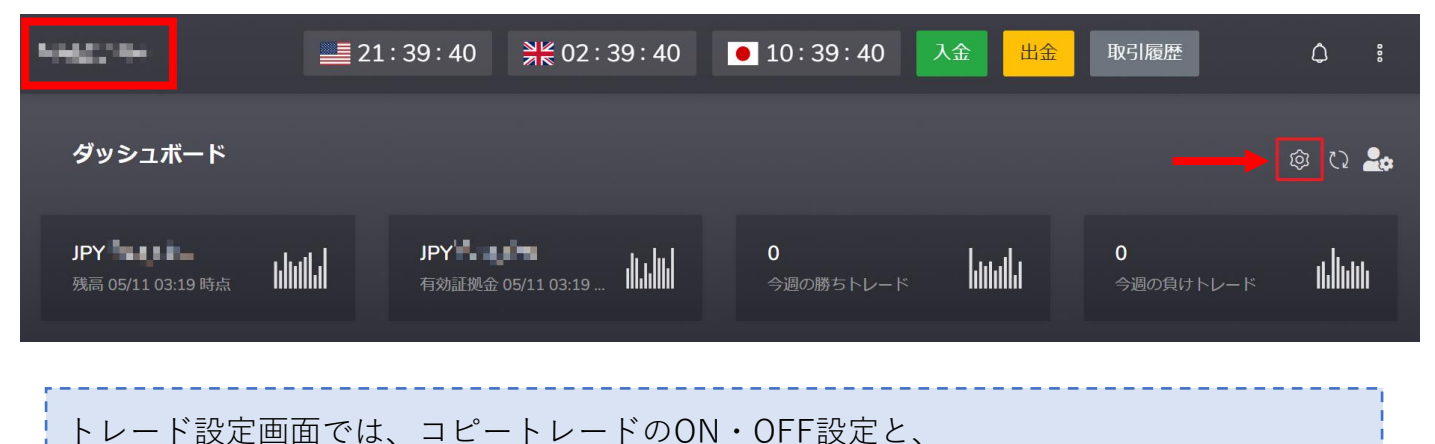

コピーされるロット倍率の設定ができます。設定が終わったら「保存」を押してください。 以下の画面では動作設定をOFFにしています。(ボタンが白い状態)

| : 39 🛛 , , , , , , , , , 39                        |                         |                |
|----------------------------------------------------|-------------------------|----------------|
| トレード設定                                             |                         |                |
|                                                    |                         |                |
| 動作設定                                               | 「る場合はONに設定              |                |
| この設定がONの時のみ、ポジション<br>OFFに設定しても、その瞬間に自動的<br>はありません。 | の取得を行います。<br>りにポジションが決け | この値を<br>済されること |
| 基本ロット倍率                                            | 10                      | %              |
| 注意事項:最低運用額10万円以上推奨<br>10%を推奨します。                   | 愛します。倍率は10              | の万円あたり         |
| 高度な設定                                              | 閉じる                     | 6 保存           |
|                                                    |                         |                |

赤丸が右に来たら、これでONに設定完了! トレードがあったらコピーされます。 4.1 トレード設定一基本ロット倍率

| 39 米 02:45:39 011<br>トレード設定                              |                             |
|----------------------------------------------------------|-----------------------------|
|                                                          |                             |
| 動作設定                                                     | 合はONに設定                     |
| この設定がONの時のみ、ポジションの取得<br>OFFに設定しても、その瞬間に自動的にポミ<br>はありません。 | を行います。 この値を<br>ジションが決済されること |
|                                                          |                             |
| 基本ロット倍率 10                                               | %                           |
| 注意事項:最低運用額10万円以上推奨しま<br>10%を推奨します。                       | す。倍率は10万円あたり                |
|                                                          |                             |
| 高度な設定                                                    | 閉じる保存                       |
|                                                          |                             |

| 基本ロット倍率では、コピーしたい倍率を入れます。           |
|------------------------------------|
| 倍率の計算は以下になります:                     |
| ロットサイズ=「プロバイダーロ座のロットサイズ」~「基本ロット倍率」 |
|                                    |

注意事項には、ご紹介者様の推奨倍率が記載されています。 例えば「最低運用額10万円以上推奨します。倍率は10万円あたり10%を推奨します」は、 10万円入金されたら、推奨のロット倍率は10%ということです。 ※最大取引ロット数:50ロット、最小取引ロット数:0.01ロット

## 4.2 トレード設定一確認画面

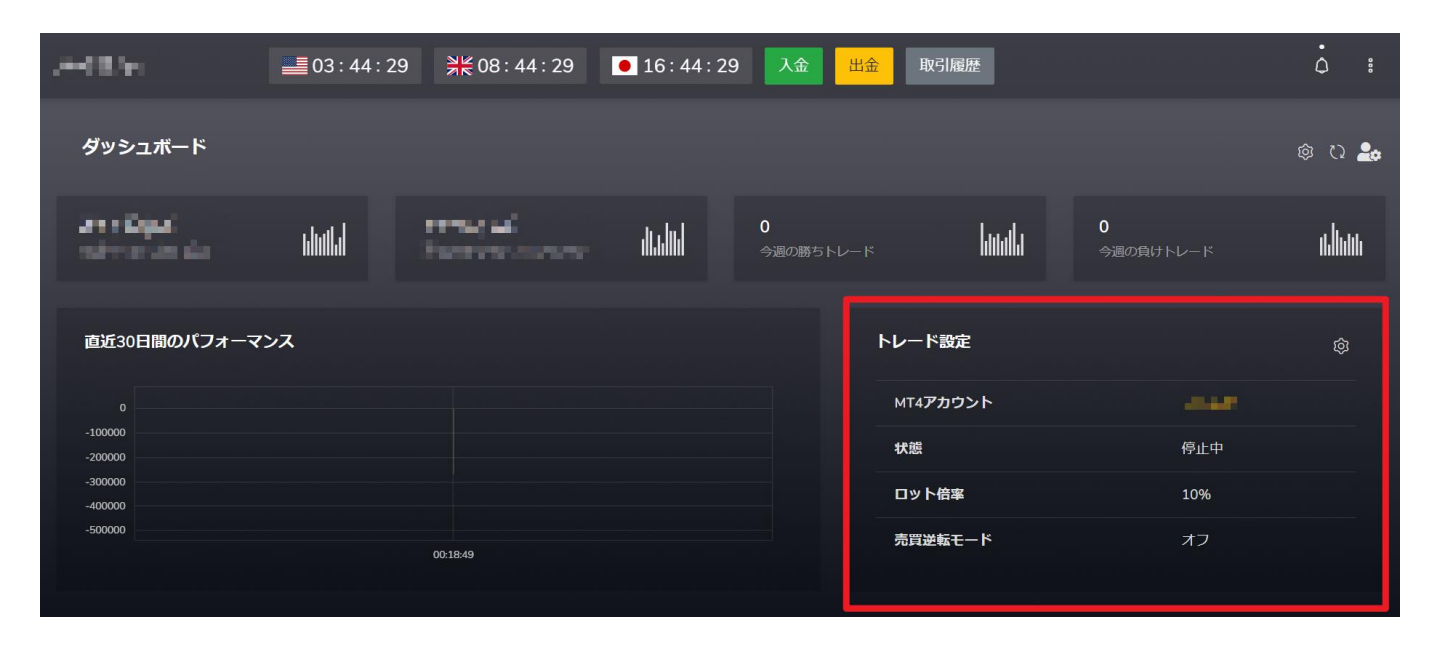

設定完了後、間違いがないように、

トップ画面の「トレード設定」より、設定された状態をご確認くださいませ。

| トレード設定           | 愈       |  |
|------------------|---------|--|
| MT4 <b>アカウント</b> | 1999 B. |  |
| 状態               | 停止中     |  |
| ロット倍率            | 10%     |  |
| 売買逆転モード          | オフ      |  |
|                  |         |  |

| トレード設定   取引開始する場合はONに設定     動作設定   取引開始する場合はONに設定     この設定がONの時のみ、ポジションの取得を行います。この値を   OFFに設定しても、その瞬間に自動的にポジションが決済されることはありません。     基本ロット倍率   10   %     注意事項:最低運用額10万円以上推奨します。倍率は10万円あたり   10%を推奨します。     高度な設定   第じる   保存  |               |            |         |      |
|----------------------------------------------------------------------------------------------------|---------------|------------|---------|------|
| 取引開始する場合はONに設定     この設定がONの時のみ、ポジションの取得を行います。この値を<br>OFFに設定しても、その瞬間に自動的にポジションが決済されること<br>はありません。     基本ロット倍率   10   %     注意事項:最低運用額10万円以上推奨します。倍率は10万円あたり<br>10%を推奨します。   %     高度な設定   第じる   保存                           | トレード設定        |            |         |      |
| 動作設定   取引開始する場合はONに設定     この設定がONの時のみ、ポジションの取得を行います。この値を   COFFに設定しても、その瞬間に自動的にポジションが決済されることはありません。     基本ロット倍率   10   %     基本ロット倍率   10   %     注意事項:最低運用額10万円以上推奨します。倍率は10万円あたり   10%を推奨します。   第じる     高度な設定    第じる   保存 |               |            |         |      |
| この設定がONの時のみ、ポジションの取得を行います。 この値を<br>OFFに設定しても、その瞬間に自動的にポジションが決済されること<br>はありません。<br>基本ロット倍率 10 %<br>注意事項:最低運用額10万円以上推奨します。倍率は10万円あたり<br>10%を推奨します。<br>閉じる 保存                                                                  | 動作設定          | 取引開始する場合は  | :ONに設定  |      |
| OFFに設定しても、その瞬間に自動的にポジションが決済されることはありません。     基本ロット倍率   10   %     注意事項:最低運用額10万円以上推奨します。倍率は10万円あたり10%を推奨します。   10%を推奨します。     高度な設定   第じる   保存                                                                               | この設定がONの時のみ、  | ポジションの取得を  | 行います。こ  | の値を  |
| はありません。<br>基本ロット倍率 10 %<br>注意事項:最低運用額10万円以上推奨します。倍率は10万円あたり<br>10%を推奨します。<br>周度な設定 ← 閉じる 保存                                                                                                    | OFFに設定しても、その時 | 間に自動的にポジシ  | /ヨンが決済さ | れること |
| 基本ロット倍率 10 %<br>注意事項:最低運用額10万円以上推奨します。倍率は10万円あたり<br>10%を推奨します。<br>高度な設定                                                                                                    | はありません。       |            |         |      |
| 基本ロット倍率 10 %   注意事項:最低運用額10万円以上推奨します。倍率は10万円あたり 10%を推奨します。   同度な設定 開じる 保存                                                                                                    |               |            |         |      |
| 注意事項:最低運用額10万円以上推奨します。倍率は10万円あたり<br>10%を推奨します。<br>高度な設定                                                                                                    | 基本ロット倍率       | 10         |         | %    |
| 10%を推奨します。<br>高度な設定                                                                                                    | 注意事項:最低運用額102 | 万円以上推奨します。 | 倍率は10万円 | 円あたり |
| 高度な設定 🔶 閉じる 保存                                                                                                    | 10%を推奨します。    |            |         |      |
| 高度な設定 🚽 閉じる 保存                                                                                                    |               |            |         |      |
|                                                                                                    | 高度な設定         |            | 閉じる     | 保存   |
|                                                                                                    |               |            |         |      |

更に「高度な設定」をクリックしますと、 以下の「高度な設定」画面に案内されます。

高度な設定画面では、アカウント情報の確認と、以下2個高度な設定が可能です。 ・基本設定一取引の反転(Reverse trades):売りと買いを反転して売買を行います

・取引のロットサイズー自動ロット調整(ページ12でご確認ください)

| 基本設定     |                                                                                         |   |
|----------|-----------------------------------------------------------------------------------------|---|
|          |                                                                                         |   |
| 取引の反転    |                                                                                         |   |
|          | 売りと買いを反転して売買を行います。                                                                      |   |
|          |                                                                                         |   |
|          |                                                                                         |   |
| 取引ロットサイズ |                                                                                         |   |
| 自動ロット調整  |                                                                                         |   |
| 基本ロット倍率  | x 10                                                                                    | % |
|          | ロットサイズは次式により決定されます: (Providerロットサイズ) × (基本ロット倍率)。ただし、MaxLotsやMinLotsの範囲をそれが超えることはありません。 |   |
|          |                                                                                         |   |
|          |                                                                                         |   |
|          |                                                                                         |   |
|          | Back 更新する                                                                               |   |

#### 4.4 高度な設定ー自動ロット調整(複利運用)

取引のロットサイズー自動ロット調整: ボタンを右にスライドさせ、赤に反転させることで、 ・ロット倍率 ・基本証拠金残高

の設定ができ、残高に応じて自動ロット調整(複利運用)が行われます。

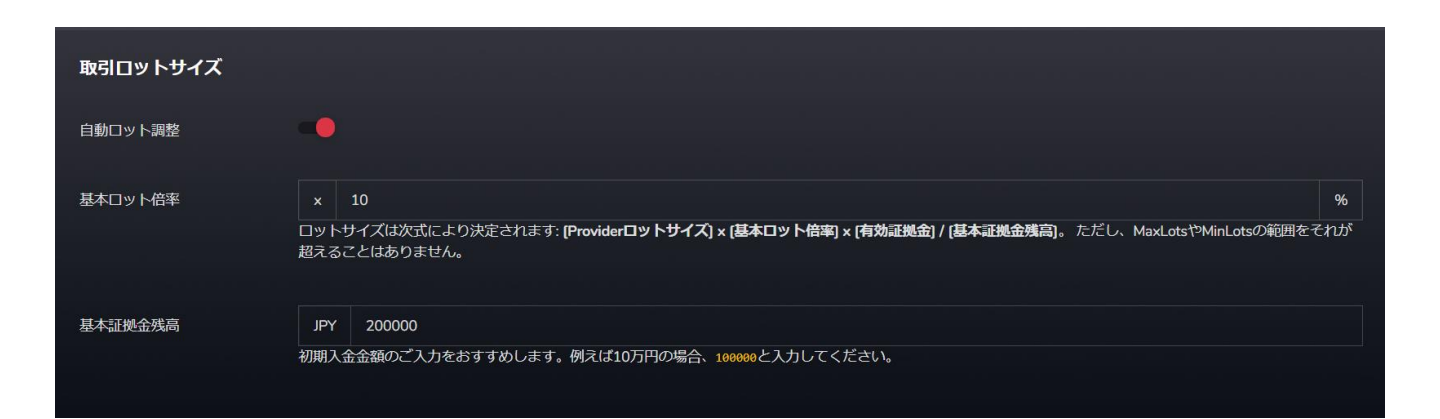

倍率の調整は下記の計算式から算出された数字を元に行われます。

#### フォロワーロ座にコピーされるロットサイズ計算式

- プロバイダーロットサイズ: プロバイダーロ座が注文するロット数
- 基本ロット倍率:フォロワーロ座がコピーしたい倍率
- 有効証拠金: 実際の口座残高
- 基本証拠金残高:最初のご入金額を推奨します

ロットサイズ = プロバイダーロットサイズ × 基本ロット倍率 × 有効証拠金 基本有効証拠金残高

5. 通知(アラート)機能の説明

D.

マークの上に白い点が点滅したら、メッセージが届いています。

主に残高不足でポジションが取れなかったという際に 送られるアラートメッセージとなりますので、内容をご確認ください。

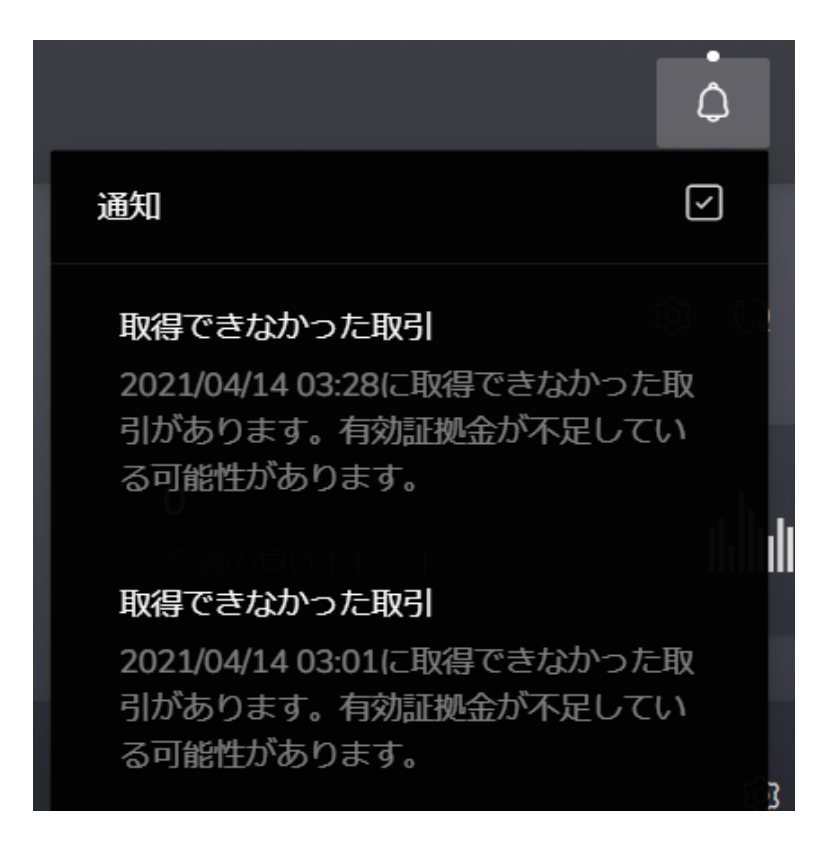

☑ ボタンを押すと既読となり、画面上からもメッセージが消える仕様となります。

#### 6. フォロー履歴の確認

000

いつコピート 確認することができます。

| 日時               | 動作状態 | 取引反転モード | ロット倍率 | ロットサイズ詳細                                  |
|------------------|------|---------|-------|-------------------------------------------|
| 2021/05/06 05:46 | OFF  | 使用しない   | 10%   |                                           |
| 2021/05/06 05:46 | ON   | 使用しない   | 10%   | 取引ロット = [Providerロッ<br>ト] x [ロット倍率 (10%)] |

トップ画面の「あなたの取引」からも取引履歴の確認ができます。 決済済み履歴を確認する場合、「決済済み注文」をクリックしてください。

| あなたの取引           |              |                                 |             |              |                                      |  |
|------------------|--------------|---------------------------------|-------------|--------------|--------------------------------------|--|
| 未決済注文 決          | 育済み注文        |                                 |             |              |                                      |  |
| チケット<br>通貨ペア     | 売買種別<br>ロット数 | 取得時間<br>取得価格                    | スワップ<br>手数料 | pip<br>損益    | 更新日時                                 |  |
| 445250<br>USDJPY | 買い<br>0.1    | 2020/09/02 10:43:00<br>106.2330 | 19<br>0     | -9.3<br>-930 | 2020/09/03 03:06:00<br><i>8</i> ヶ月 前 |  |
| 442315           | 買い<br>01     | 2020/09/02 07:57:29             | 0           | -6.6         | 2020/09/02 09:54:01<br>8年日前          |  |

# ご不明な点がございましたら、 お気軽に弊社カスタマーサポートにご連絡ください。

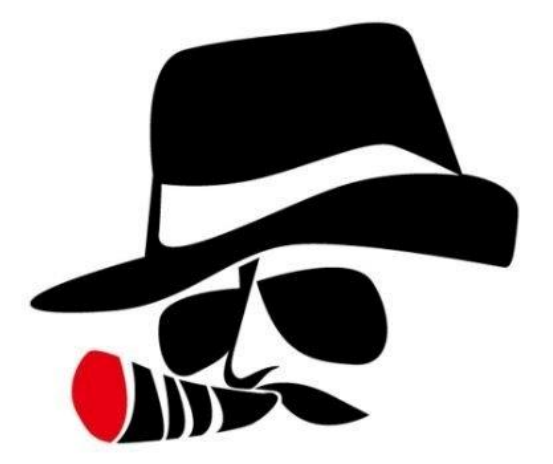